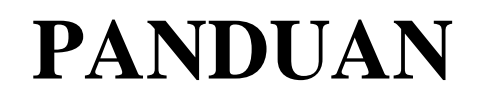

## SCAN & UPLOAD BUKU JAWABAN UJIAN *ONLINE* (BJU) TUGAS AKHIR PROGRAM (TAP) MELALUI *SMARTPHONE ANDROID*

### **UNIVERSITAS TERBUKA**

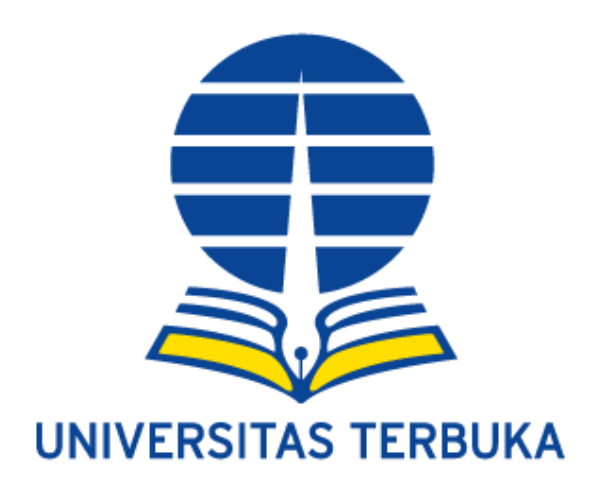

## Pengguna

# MAHASISWA SEMI ONLINE PROCTORING

Versi: 1.0

#### **DAFTAR ISI**

#### Halaman

|    | Daftar Isi                                          | 1 |
|----|-----------------------------------------------------|---|
| Ι  | Panduan Scan BJU TAP Menggunakan Smartphone Android | 2 |
| 1  | Download Aplikasi Clear Scan                        | 2 |
| 2  | Pilih Icon Kamera                                   | 2 |
| 3  | Ambil Multiple Dokumen Mode                         | 3 |
| 4  | Ambil gambar                                        | 3 |
| 5  | Akhiri Pengambilan Gambar                           | 4 |
| 6  | Pemrosesan Batch                                    | 4 |
| 7  | Atur Batas Potong Gambar                            | 5 |
| 8  | Penyimpanan Dokumen                                 | 6 |
| 9  | Atur Penamaan dan Tempat Penyimpanan File           | 6 |
| II | Panduan Unggah BJU TAP Menggunakan Smartphone       |   |
|    | Android atau Laptop/PC                              | 7 |
| 1  | Unggah BJU TAP                                      | 7 |
| 2  | Isikan NIM, masa ujian, dan kata sandi/password     | 8 |
| 3  | Unggah hasil BJU TAP                                | 8 |

#### I. Panduan Scan BJU TAP Menggunakan Smartphone Android

#### 1. Download Aplikasi Clear Scan

Download aplikasi Clear Scan di PlayStore atau klik pada link berikut:

https://play.google.com/store/apps/details?id=com.indymobileapp.document.s

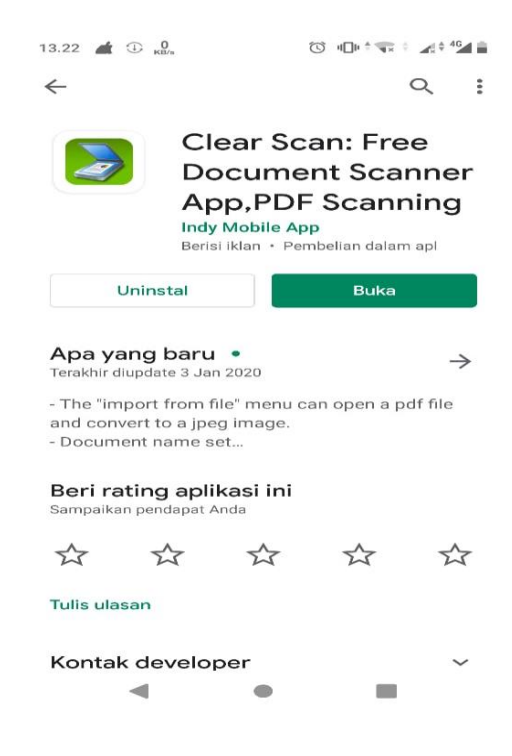

#### 2. Pilih Icon Kamera

Setelah Aplikasi dibuka akan muncul tampilan awal seperti gambar di bawah ini. Pilih icon Kamera untuk memulai penggambilan gambar.

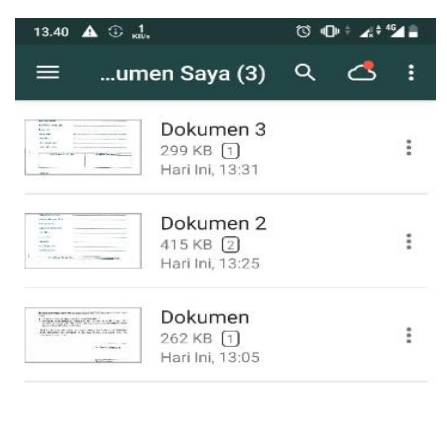

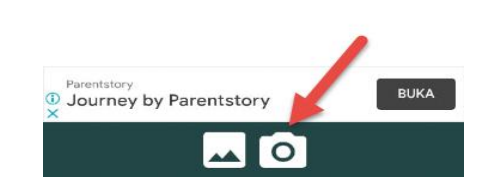

#### **3.** Ambil Multiple Dokumen Mode (BJU TAP)

Untuk pengambilan gambar secara berturut – turut mode harus diganti menjadi seperti digambar dibawah ini

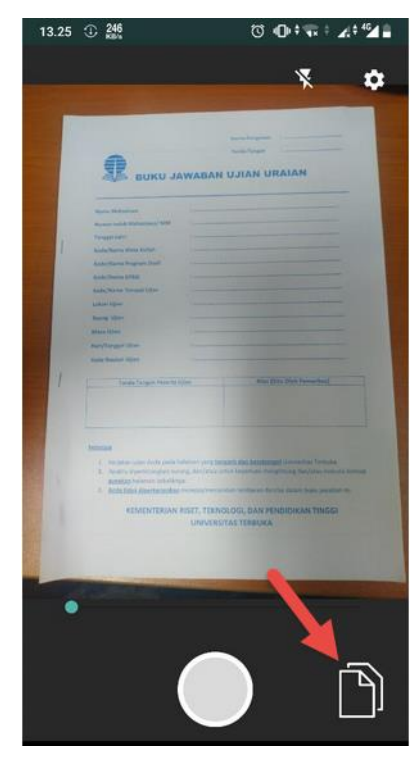

#### 4. Ambil gambar

Ambil gambar perhalaman satu persatu. Pastikan pencahayaan terang dan sudut pengambilan gambar tegak lurus pada saat pengambilan gambar agar gambar terlihat jelas.

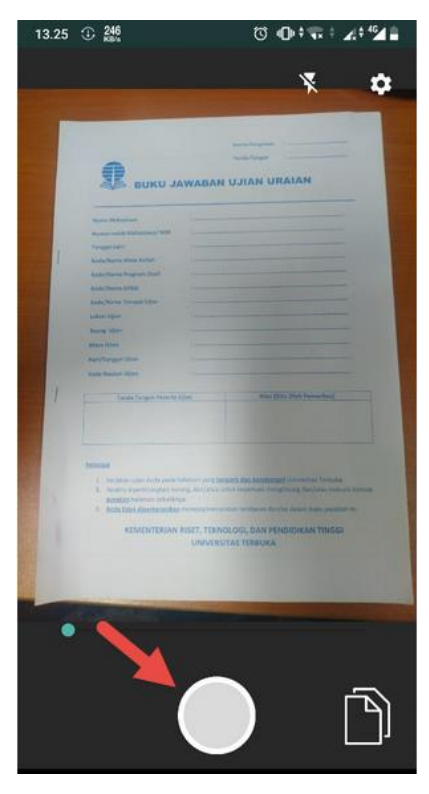

#### 5. Akhiri Pengambilan Gambar

Setelah sudah selesai mengambil gambar BJU TAP klik tanda centang( $\sqrt{}$ ) untuk mengakhiri pengambilan gambar.

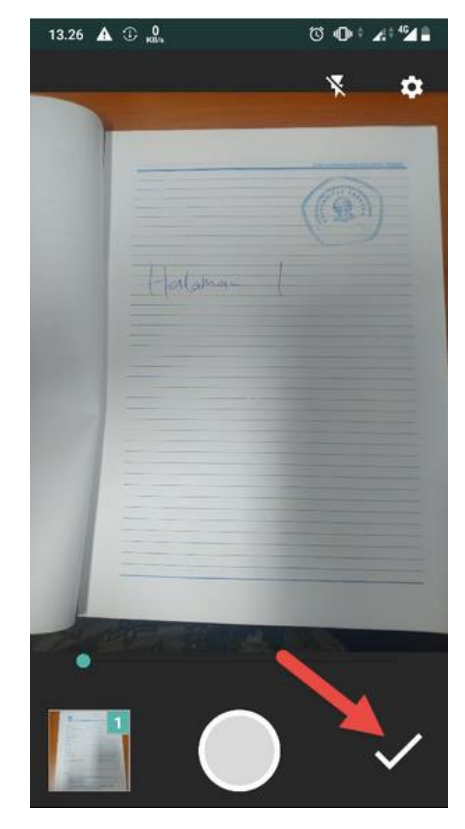

#### 6. Pemrosesan Batch

Pilih Filter "Dokumen"

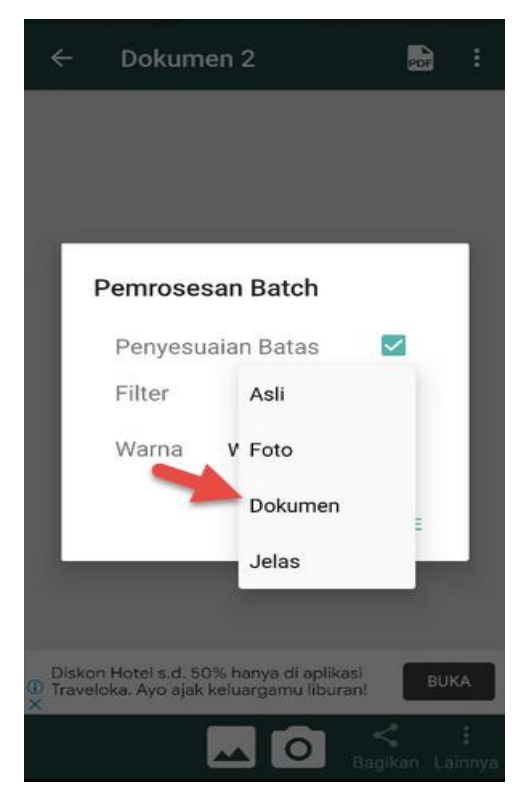

#### 7. Atur Batas Potong Gambar (edit hasil foto BJU TAP)

Setelah mengakhiri proses pengambilan gambar user harus menyesuaikan batas potong dokumen agar terlihat jelas. Lihat gambar dibawah ini !

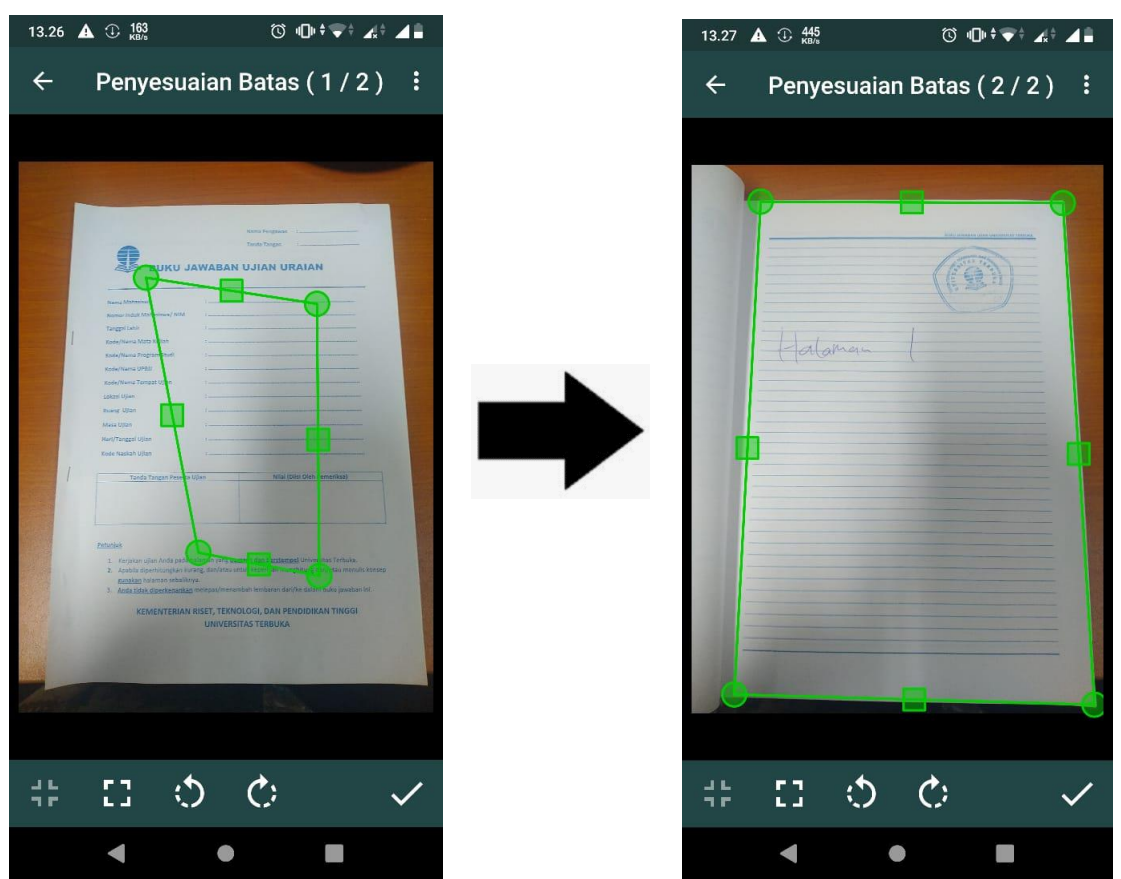

HASIL AWAL

#### HASIL AKHIR

Setelah mengatur posisi pemotongan gambar tekan tombol Centang ( $\sqrt{}$ ). Pada tahap ini dokumen sudah jadi.

#### 8. Penyimpanan Dokumen

Pilih dokumen yang akan disimpan, lalu tekan "Lainnya" selanjutnya pilih menu "Simpan ke Penyimpanan"

| ÷      | 1 Terp              | ilih       |               | PDF        |
|--------|---------------------|------------|---------------|------------|
|        |                     |            | alam-         | t.         |
| - ango |                     | hypedawke. |               |            |
| 01     | lari Ini, 213<br>:B |            | 02 Hari<br>KB | Ini, 203 🗹 |
| 01     | łari Ini, 213<br>B  | C Ki       | 02 KB         | Ini, 203 🔽 |

9. Atur Penamaan dan Tempat Penyimpanan File
Isilah nama berkas dokumen dengan format NIM\_KODE MATA KULIAH
(012345678\_PDGK4500). Lalu pilih tanda untuk mengatur tempat
penyimpanan file. Jika sudah klik "Simpan Ke Penyimpanan".

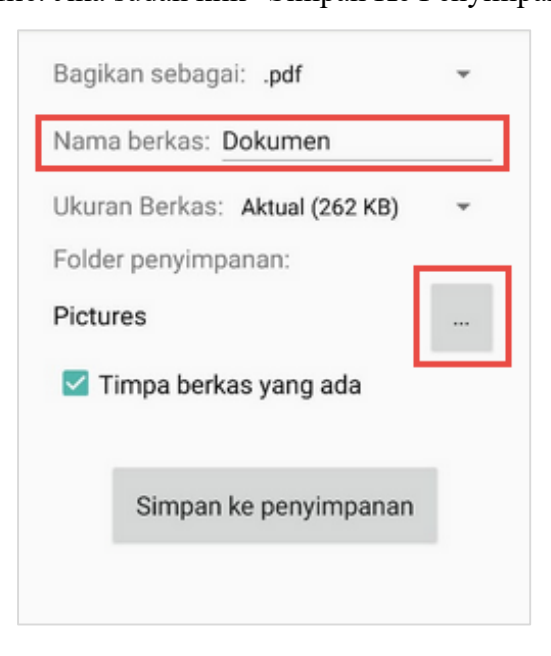

# II. Panduan Unggah BJU TAP Menggunakan *Smartphone Android* atau Laptop/PC

BJU TAP yang sudah discan dalam bentuk PDF harus diunggah oleh mahasiswa peserta UO TAP ke laman <u>http://suo.ut.ac.id/uo</u>, **paling lambat 30 menit setelah ujian selesai**.

#### 1. Unggah BJU TAP

Untuk masuk ke aplikasi Ujian *Online* (UO), silakan masuk ke laman: <u>http://suo.ut.ac.id/uo</u>, lalu klik "UNGGAH BJU TAP" pada tampilan menu "Dalam Negeri" untuk mahasiswa Dalam Negeri dan menu "Luar Negeri" untuk mahasiswa Luar Negeri.

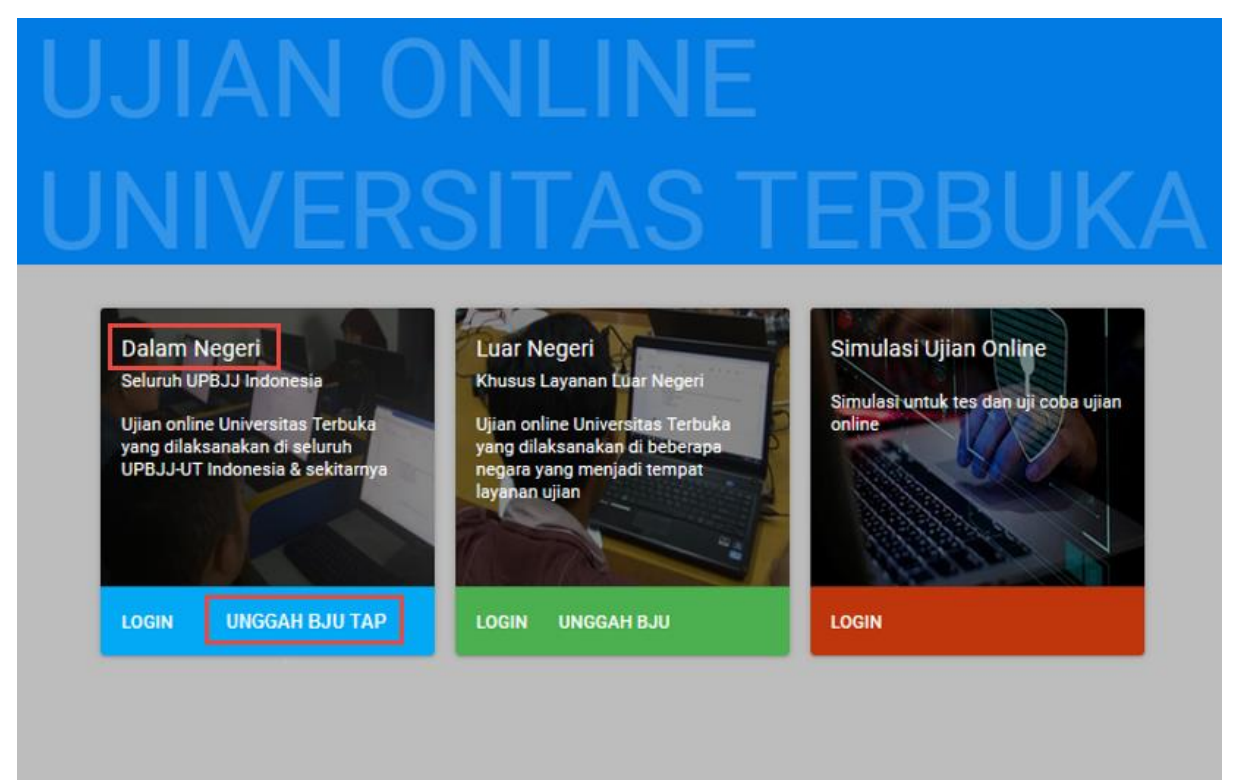

#### 2. Isikan NIM, masa ujian, dan kata sandi/password

Selanjutkan isikan NIM, masa ujian, dan sandi/*password*. Sandi/password adalah akses untuk masuk ke unggah BJU TAP. <u>*Password*</u> ini sama dengan <u>*password*</u> pada saat login mengikuti ujian <u>Online</u>.

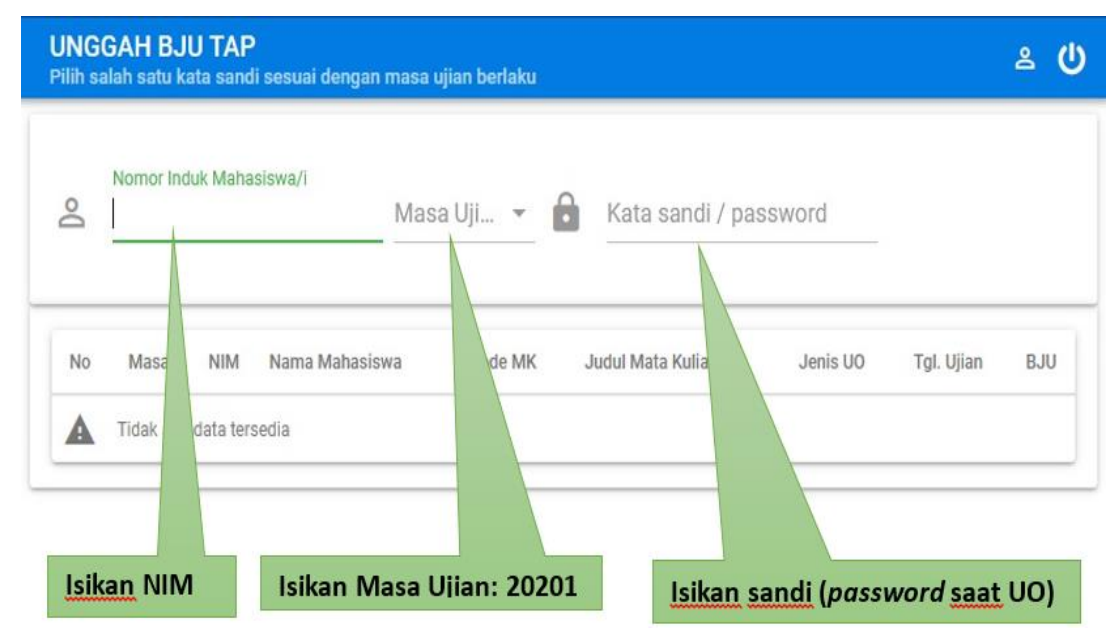

#### 3. Unggah hasil BJU TAP

Selanjutnya akan tampil daftar mata kuliah TAP yang akan diunggah.

Pilih tanda 🗄 untuk mengambil file hasil BJU TAP dan tanda 🕥 untuk unggah hasil BJU TAP.

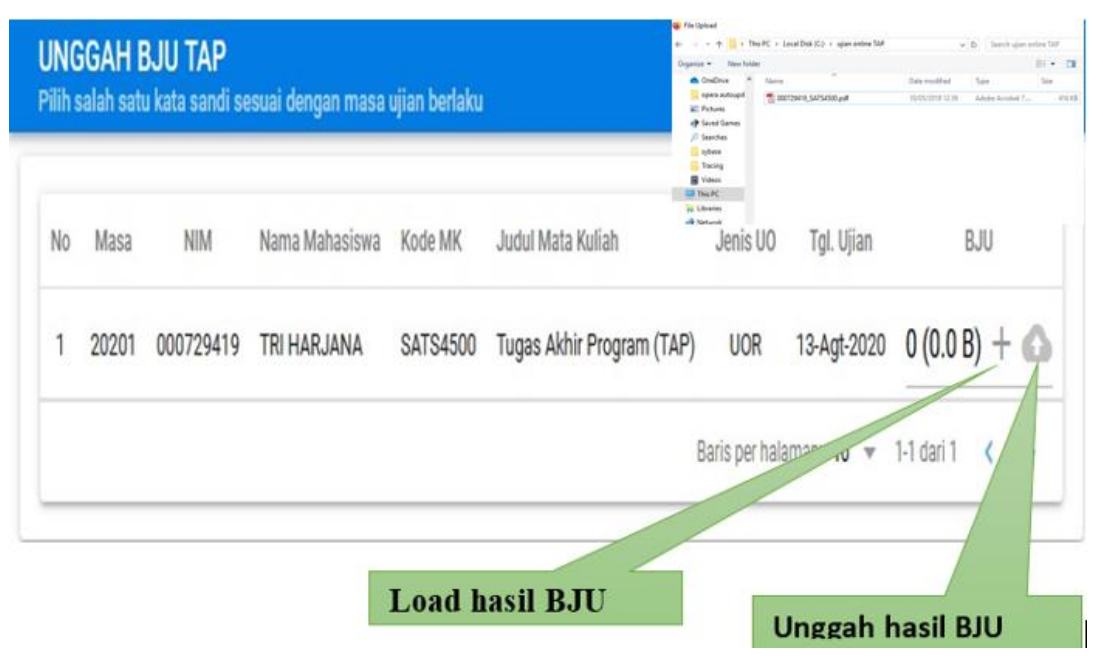

Untuk memastikan hasil unggahan telah sesuai, maka dapat diklik icon 💷 VIEW BJU .

|   |       |           |                |          |                           |          |             | _       |     |           |
|---|-------|-----------|----------------|----------|---------------------------|----------|-------------|---------|-----|-----------|
| 1 | Masa  | NIM       | Nama Mahasiswa | Kode MK  | Judul Mata Kuliah         | Jenis UO | Tgl. Ujian  | Ţ       | BJU |           |
|   | 20201 | 000729419 | TRI HARJANA    | SATS4500 | Tugas Akhir Program (TAP) | UOR      | 13-Agt-2020 | VEW BJU |     | HAPUS BUU |

Apabila terjadi salah unggah berkas BJU TAP, dapat dilakukan unggah ulang

dengan mengklik icon 💼 HAPUS BJU, lalu lakukan unggah kembali BJU TAP.

|   |       |           |                |          |                           |          |             |          |     | -         |
|---|-------|-----------|----------------|----------|---------------------------|----------|-------------|----------|-----|-----------|
| 0 | Masa  | NIM       | Nama Mahasiswa | Kode MK  | Judul Mata Kuliah         | Jenis UO | Tgl. Ujian  |          | BJU | ł         |
|   | 20201 | 000729419 | TRI HARJANA    | SATS4500 | Tugas Akhir Program (TAP) | UOR      | 13-Agt-2020 | VIEW BJU |     | HAPUS BJU |

# **.:SELESAI:.**